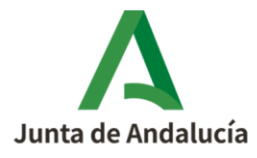

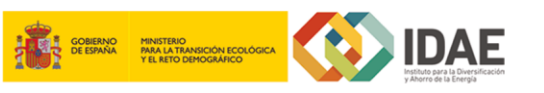

2

1

## CUMPLIMENTACIÓN

## ¿Cómo solicitar la colaboración social en tres pasos?

FONDO NACIONAL DE EFICIENCIA ENERGÉTICA Con objeto de facilitar a las empresas interesadas adherirse a la <u>convocatoria para Andalucía del Programa de incentivos para la</u> *realización de actuaciones de eficiencia energética en explotaciones agropecuarias* (*Agropecuarias*), acogido al <u>Real Decreto 149/2021, de 9</u> de marzo, se elabora esta ayuda sobre cómo realizar su solicitud de

**Explotaciones Agropecuarias** 

adhesión como Colaborador Social, de conformidad con lo dispuesto en el artículo 117 bis del Texto Refundido de la Ley General de Hacienda Pública de Andalucía aprobado por Decreto-legislativo 1/2010, de 2 de marzo, siempre que se cumpla con los requisitos establecidos en las bases reguladoras.

**Acceda** a la <u>aplicación telemática de tramitación de solicitudes de Colaboración/Adhesión</u>. Pulse sobre **Acceso Solicitud de Colaboración/Adhesión** que aparece en el Menú del margen izquierdo y, una vez logado con **el Certificado Digital** con el que se quiere ser Colaborador Social, se mostrará la información de:

- → Núm. Solicitud Colaboración/Adhesión, asignado automáticamente.
- → **Denominación**, asignado automáticamente.
- → Estado del trámite de la Solicitud Colaboración/Adhesión. asignado automáticamente.
- → Acción "Editar" manualmente.

Pulse en Editar para cumplimentar su solicitud de adhesión.

**PASO 1: Descargue** el modelo de solicitud de Colaborador Social pulsando sobre este icono. :

Cumplimente los apartados del modelo descargado y proceda a su firma. 🥒

La solicitud de Colaborador Social cumplimentada y firmada se subirá a la aplicación telemática de presentación de Solicitudes de Colaboradora/Adherida por la acción subir fichero.

Pulse **Guardar**. 🖽 Guardar

PASO 2: Si todo es correcto, se mostrará la siguiente información: [GUARDADO - La solicitud ha sido completada correctamente. Puede firmarla desde la bandeja de solicitudes.]

En la parte superior le aparecerá el visto en 🕨 Documentación 🛇 🔒

Para volver a la bandeja de solicitudes se pulsa el icono "Volver" Volver.

## AGROPECUARIAS / ADHESIÓN COLABORADORES SOCIALES > Cumplimentar Solicitud

Documento actualizado a 01/09/2023

Le recordamos que el contenido de esta comunicación tiene meramente carácter informativo y, en ningún caso, sustituirá la aplicación preferente de la normativa aplicable en cada supuesto.

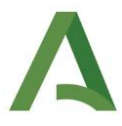

Al pulsar volver mostrará un cuadro de información con el siguiente contenido: [Perderá los datos no guardados si vuelve al menú principal. ¿Desea continuar? SI o NO]. Debe pulsar SI.

PASO 3: En la bandeja de solicitud pulsamos la acción "Firmar y Presentar".

|   | <,                                                                                            |    |
|---|-----------------------------------------------------------------------------------------------|----|
|   | Para mayor detalle, puede consultar el Manual de Aplicativo de Colaboración/Adhesión desde el |    |
| ļ | menú principal del aplicativo.                                                                | I. |
| l |                                                                                               | ,  |

Para cualquier duda, acceda a <u>RESUELVE TUS DUDAS</u> y seleccione el tema de consulta: *Eficiencia energética en explotaciones agropecuarias*.

AGROPECUARIAS / ADHESIÓN COLABORADORES SOCIALES > Cumplimentar Solicitud

Documento actualizado a 01/09/2023

Le recordamos que el contenido de esta comunicación tiene meramente carácter informativo y, en ningún caso, sustituirá la aplicación preferente de la normativa aplicable en cada supuesto.

2